XIV CONGRESO NACIONAL DEL LABORATORIO CLÍNICO

Δ

congreso virtual

Asamblea de la Asociación Española del Laboratorio Clínico Sábado, 14 de noviembre de 2020, 10:00h

8 - 14 NOVIEMBRE

2020

## INSTRUCCIONES DE CONEXIÓN PARA SOCIOS REGISTRADOS

- Los asistentes deberán registrarse previamente con su nombre, apellido y E-mail, en el enlace facilitado junto con la convocatoria. Una vez registrado, el día previo a la Asamblea recibirá un correo electrónico automático con el enlace de acceso a la asamblea en vivo.
- No es necesario ningún requerimiento técnico, tan solo un dispositivo (ordenador, móvil, tablet), Internet y la aplicación de Zoom.
- Para acceder por primera vez a la plataforma del directo deberá descargar Zoom a través de la pantalla emergente que le aparecerá cuando acceda al enlace facilitado y clicar sobre ejecutar (o descargar la aplicación si se conecta desde un iPhone o dispositivo Android).
- Una vez conectado, si la sesión no se ha iniciado, permanecerá en una pantalla de espera hasta que el organizador le permita acceder.
- Funcionamiento del turno de preguntas: durante toda la sesión, los asistentes pueden ir enviando sus preguntas a través del apartado "Preguntas y Respuestas" situado en el menú inferior.
- Cuando se abra el turno de ruegos y preguntas, se leerán en voz alta para su contestación.
- Formato para enviar preguntas: incluir siempre delante de la pregunta el nombre del panelista al que va dirigida → "Nombre del panelista: ¿Pregunta x ?"
- La opción "Levantar la mano" estará habilitada por si algún asistente desea hacer una intervención con audio en directo. Una vez solicitada esta opción, deberá esperar a que le den turno de palabra.
- IMPORTANTE: la opción "Chatear" estará deshabilitada. Solo se podrán enviar preguntas a través de la opción "Preguntas y respuestas" para enviar preguntas por escrito, y/o "levantar la mano" para hacer preguntas en directo.

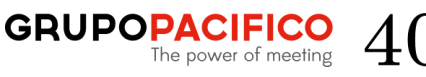